## Het KNLTB digitale afhangbord in gebruik

1. Download in de App Store (Apple) / Google Play Store (Android) de K.N.L.T.B. ClubApp

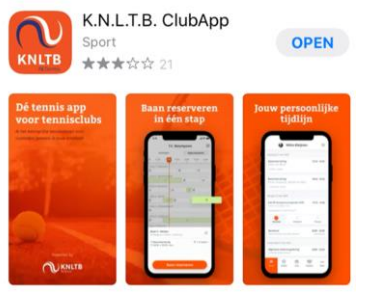

- Log in de app in met het bondsnummer en het wachtwoord. Het wachtwoord wordt per e-mail door TV Esteren toegestuurd. Geen wachtwoord ontvangen? Kijk eerst even in je mailbox in de map spam/reclame/ongewenste e-mail. Nog steeds geen wachtwoord ontvangen? Vraag dan per e-mail een nieuw wachtwoord aan bij info@tvesteren.nl
- 3. Kies voor vereniging TV Esteren (door alleen 'Esteren' in te vullen in de zoekbalk hoeft niet door de gehele lijst te worden gescrold)
- 4. Klik in de app op de oranje balk 'Baan reserveren', zoals hieronder in het blauwe kader staat aangegeven.

|                                                                 | 🕑 Mir                                                                                                    | ella Pet                                                                                                | ers                                                                                                    | <b>₩</b>                                                        |
|-----------------------------------------------------------------|----------------------------------------------------------------------------------------------------|----------------------------------------------------------------------------------------------------|----------------------------------------------------------------------------------------------------|-----------------------------------------------------------------|
| Oeps,<br>Sch<br>evenen<br>jij hier<br>zaken o<br>nog s<br>recht | jouw perso<br>rijf je snel<br>nent of res<br>een chron<br>die voor joi<br>teeds niet<br>s boven in<br>hebt | oonlijke ti<br>in voor e<br>erveer ee<br>ologisch u<br>belangri<br>s? Bekijk<br>beeld of j<br>staan. Su | jdlijn is noj<br>en dienst,<br>n baan. Zo<br>overzicht v<br>ijk zijn. Zie<br>dan via de<br>e alle filter<br>cces! | ξ leeg!<br>sen<br>creäer<br>an alle<br>je hier<br>knop<br>s aan |
|                                                                 | Baa                                                                                                    | n reserve                                                                                               | iren                                                                                                    |                                                                 |
| Home                                                            | ()<br>Spelen                                                                                               |                                                                                                    | 200<br>Maaties                                                                                                    | 000<br>Meer                                                     |
|                                                                 |                                                                                                    |                                                                                                    |                                                                                                    |                                                                 |

5. Kies de dag en het tijdvak waarop je een baan wilt reserveren. Automatisch staat de planner op vandaag.

Wil je op een andere dag een baan reserveren, klik dan op de kalender in de rechter bovenhoek, zoals hieronder in het blauwe kader staat aangegeven.

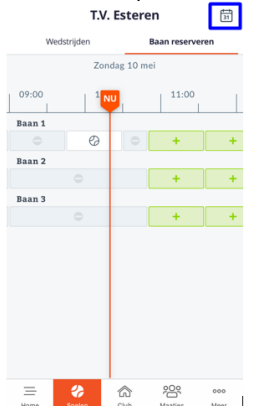

6. Klik op het groene `+' teken onder de baan die je wilt reserveren op de dag en tijd dat je een baan wilt reserveren.

Kies met wie je gaat spelen door op het `+' teken te klikken. Dit kan een mede-clublid of een introducé zijn. Zie hieronder in het blauwe kader.

| ← Baan                        | afhangen        |                                                  |
|-------------------------------|-----------------|--------------------------------------------------|
| Baan 1<br>Halogen / Kunstgras | / Outdoor       |                                                  |
| Туре                          | Baanreservering |                                                  |
| Met wie ga je spel            | len?            |                                                  |
| Speler toevoeg                | gen 🕒           |                                                  |
| Introducé toev                | roegen 🕒        |                                                  |
| Datum                         | Zondag 10 mei   | In het vak 'hegin' kan een afwijkende tijd worde |
| Begin                         | 10:50 >         | gekozen                                          |
| Einde                         | 11:35           | Schozen                                          |
| Re                            | iserveren       |                                                  |
| A                             | nnuleren        |                                                  |

7. Voor het spelen met een mede-clublid kies je voor 'speler toevoegen'. Vervolgens typ je de voornaam van de medespeler en deze verschijnt automatisch. Klik op het '+' teken achter de naam van de speler en vervolgens onderaan op de oranje balk 'speler toevoegen'.

| ← Speler toevoegen  | Speler toevoegen    |
|---------------------|---------------------|
| Zoeken naar spelers | Zoeken naar spelers |
| marius              | marius              |
|                     |                     |
| 🗑 Marius Jans 🕒     | 🍘 Marius Jans 🛛 📀   |
|                     |                     |
|                     |                     |
|                     |                     |
|                     |                     |
|                     |                     |
|                     |                     |
|                     |                     |
| Speler toevoegen    | Speler toevoegen    |

Voor het spelen met een introducé kies je voor 'introducé toevoegen'. Vervolgens vul je de naam en het e-mailadres van de introducé in en klik je op 'introducé toevoegen'.

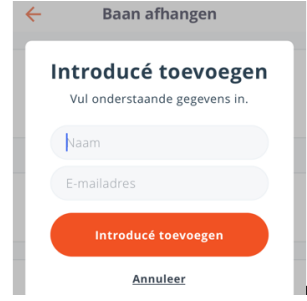

8. Controleer of alle gegevens goed staan en klik daarna op 'Reserveren'

| ←                   | Baan afhang         | en             |
|---------------------|---------------------|----------------|
| Baan 1<br>Halogen / | Kunstgras / Outdoor |                |
| Туре                | e Baanreservering   |                |
| Met wie             | ga je spelen?       |                |
| 🐻 Mar               | rius Jans           | ×              |
| Spe                 | ler toevoegen       | •              |
| Intre               | oducé toevoegen     | 0              |
| Datum               |                     | Maandag 11 mei |
| Begin               |                     | 09:00 >        |
| Einde               |                     | 09:45          |
|                     | Reserveren          |                |
|                     | Annuleren           |                |

9. Je ziet nu een bevestiging dat de baan succesvol is afgehangen. Daarnaast ontvang je automatisch een e-mail met de bevestiging van de reservering.

| Baan 1<br>Halogen / | Kunsteras / Outdoor      |               |
|---------------------|--------------------------|---------------|
| Туре                | Ba                       | anreservering |
|                     | Baan succes<br>afgehange | vol<br>n      |
|                     | ок                       |               |
|                     |                          | 09:00         |
| Begin               |                          | 09:45         |
| Einde               |                          |               |
| Einde               | Reserveren               |               |